For learner environment

# KnowledgeDeliver Simple manual $O^{\dagger}$ Responsive

KnowledgeDeliver Responsive environment simple manual

株式会社 デジタル・ナレッジ

## Index

•This document describes the procedure for using KnowledgeDeliver in a responsive environment.

•The responsible environment is dedicated to taking classes, therefore, if you use management functions such as creating teaching materials and user registration, please continue to use the PC environment (https://jica-van-cms.jica.go.jp/English.html).

•In addition, group training units and branching classes are not supported, so please continue to use the PC environment for group training applications and classes with branching classes set.

•DCP display is not supported in the responsive environment.

| I.  | Login                                                                | • • • • • • • • •   | 3  |
|-----|----------------------------------------------------------------------|---------------------|----|
|     | 1. Login                                                             | • • • • • • • • • • | 3  |
| II. | Access to learning screen                                            |                     | 4  |
|     | 1. Access to learning screen (Home screen)                           |                     | 4  |
|     | 2. Access to learning screen (Top of Class screen                    |                     | 6  |
| III | Take a course as a learner                                           |                     | 7  |
|     | 1. Access to learning screen (Course list screen/<br>Start learning) |                     | 7  |
|     | 2. Learning Methods for Various Courses                              |                     | 8  |
|     | 3. Discussion room                                                   |                     | 12 |
|     | 4. Certificate                                                       | • • • • • • • • •   | 14 |
|     | 5. My Page Function                                                  |                     | 15 |
|     |                                                                      |                     |    |

# 1. Login

- Access the following URL in the browser.
   https://jica-van-cms.jica.go.jp/English.html
- Enter the user ID and password, then press the "Learning Network log in".

2.1 Please enter the user ID and password in half-width alphanumeric input mode.

2.2 You can use the same URL on a PC, smartphone, or tablet.

2.3 If you want to change your password or have forgotten it, click on "Forgot your ID/password?" located below the login button.

2.4 Enter the email address registered with the user ID system and press 'Next'.

2.5 Check that an email has been sent to the entered Email address, and reset the password using the URL in the email body.

2.6 Please log in with cookies enabled.

| JICA-VAN<br>Virtual Academy Network                                                                                             | Sila 80/7/> Bit Bit 27/2 . Inglish & Bit ADD Q                                                                                                    |
|----------------------------------------------------------------------------------------------------|----------------------------------------------------------------------------------------------------|
| What is JICA-VAN?<br>JICA-Learning Network is an onlir<br>(Learning Management System) i<br>uals involved in international coop | JGA <u>KCCP</u> volunteer <u>JICA-Net</u><br>ie training platform for continuous mutual learning and knowledge sharing. By combining an<br>lvth SNS (Social Networking Services), it aims to facilitate learning and networking among inc<br>peration. |
|                                                                                                    |                                                                                                    |
| JIC                                                                                                    | CA-Learning Network log in                                                                                                    |
| User ID                                                                                                    | test-admin                                                                                                    |
| Password                                                                                                    |                                                                                                    |
|                                                                                                    | Learning Network log in                                                                                                    |
|                                                                                                    | Forgot your ID/password?                                                                                                    |

| <b>▶</b> Knowle | edgeDeliver                                                                               |  |
|-----------------|-------------------------------------------------------------------------------------------|--|
|                 | Please enter the email address you registered for this site, and press the "Next" button. |  |
|                 | Email address                                                                             |  |
|                 | Liteat Cancel                                                                             |  |

#### 1.Access to learning screen (Home screen)

1. Select the class you want to take from the home screen.

1.1 Class thumbnail picture is displayed " $\checkmark$ " after the class is completed.

%You can choose two screen
types, "Grid viewl" or "List view"
for class display by clicking

1.2 When you complete a class that issues a certificate, you can download the certificate from the 'Certificate' option in the menu at the bottom right of the class screen.

1.3 The period during which the class is available is displayed at the bottom of the class screen.

1.4 When you select the "My Page" tab at the top of the learning screen, it switches to the My Page screen. On My Page, your learning progress is displayed.

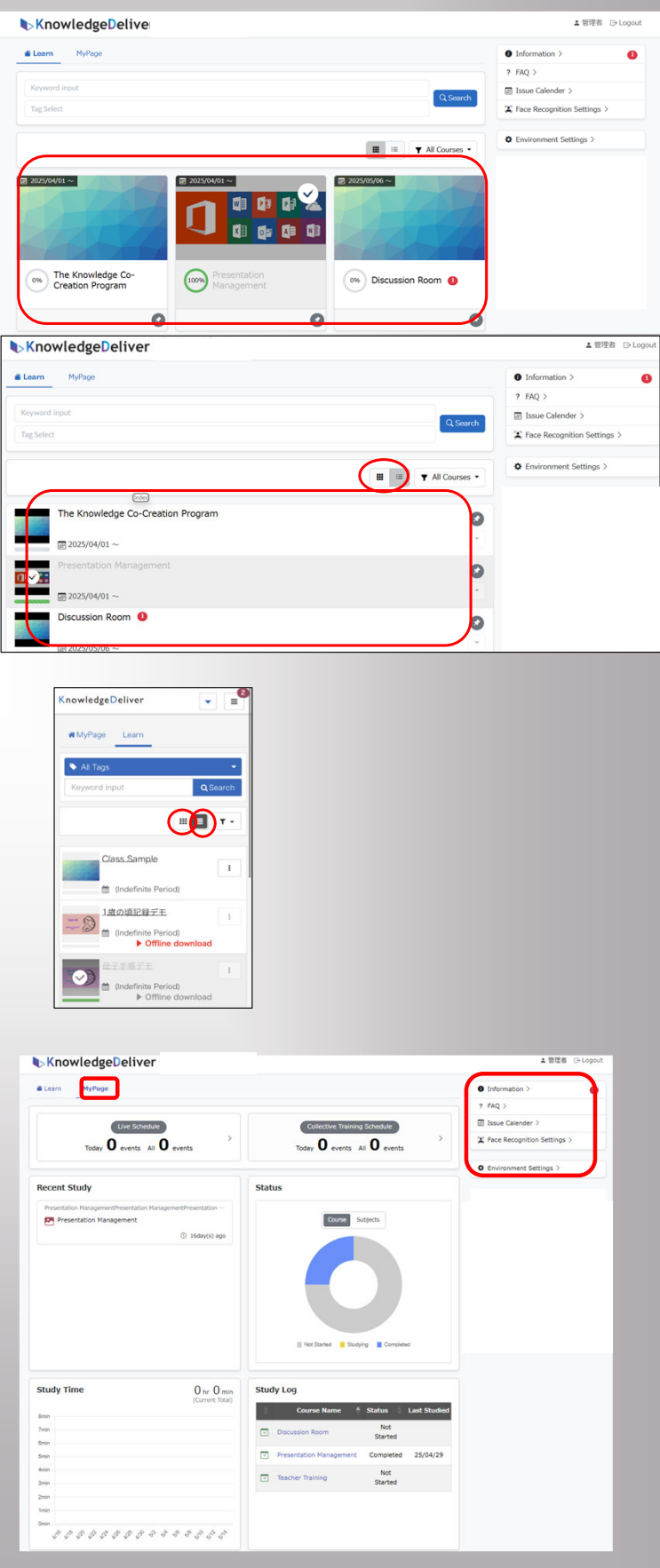

株式会社 デジタル・ナレッジ

4

### 1.Access to learning screen (Home screen)

1.5 You can view announcements for all participants and change settings from the right-hand menu on the screen.

- Information: Display of announcements for all learners
- FAQ (Frequently Asked Questions): Display of frequently asked questions about learning and their answers

 Environment Settings : Change of Email address/Password.
 ※If you want to change E-mail address, please contact to Administrators of the training since only Administrators are entitled to change it.

1.6 On smartphones, tablets, or other devices, depending on the screen size of your device, information may appear as a dropdown menu. In that case, by clicking the icon " $\equiv$ " at the top right of the screen, a menu will be displayed.

≡

| ▶KnowledgeDeliver 確認用法人           |                         | ▲ 管理者 ⊝ Logout |
|-----------------------------------|-------------------------|----------------|
| 🛎 Learn MyPage                    | Information >           | 0              |
| <br>[                             | ? FAQ >                 |                |
| Keyword input                     | Q Search                |                |
| Tag Select                        | Carl Face Recognition   | Settings >     |
|                                   | III III Y All Courses - | tings >        |
| The Knowledge Co-Creation Program | 0                       |                |
| III 2025/04/01 ~                  | · · · · · ·             |                |
| Presentation Management           | 0                       |                |
|                                   | ·                       |                |
| Discussion Room (1)               | 0                       |                |
| III 2025/05/06 ~                  | Ŧ                       |                |

### 1. Access to learning screen (Top of the Class screen)

1. Select the course you want to take from the top screen.

1.1 A check mark " $\checkmark$ " appears on the icon for the courses that were completed.

\* Depending on the screen size of your device, such as a smartphone or tablet, the information may be displayed as a menu on separate screen. In that case, by clicking " $\equiv$  " at the upper right of the screen, the following menu will be displayed. 1.2 From the right-hand menu on the screen, you can access information related to the currently displayed class

Information

Displays announcements for the current class

Mentoring Box

Allows you to ask questions to instructors of the current class and download provided materials.

• FAQ

Shows frequently asked questions and answers related to the current class.

• Help

Displays the user manual for learners.

| CA-Learning Network<br>Vital Jadem Kewk | ▲ 留理者 ⊖ Logou        |
|-----------------------------------------|----------------------|
| Teacher training                        |                      |
| Teacher training                        |                      |
| E 12%-1                                 | Reference Material > |
|                                         | ? FAQ >              |

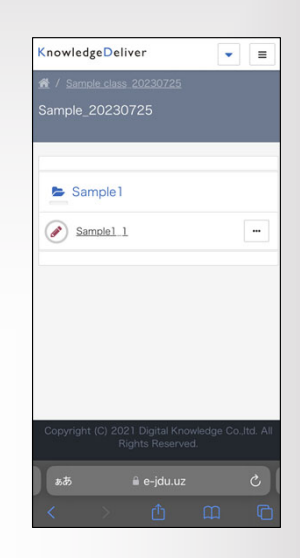

#### Access to learning screen (Course list screen / Start learning)

Selecting unit you want to take from the following . %By selecting a chapter, the associated units will be displayed as an accordion.

| KnowledgeDeliver                                                                 |   | 🛓 trial-koto 🛛 🕞 Logout |
|----------------------------------------------------------------------------------|---|-------------------------|
|                                                                                  |   |                         |
|                                                                                  |   |                         |
| / Level 3 Listening 2022                                                         |   | Discussions >           |
| V Level 3 Listening 2022<br>evel 3 Listening 2022                                |   | S Discussions >         |
| Test 1                                                                           |   | Discussions >           |
| / Lettering 2022 wel 3 Listening 2022  Test 1                                    |   | Discussions >           |
| ✓ Jest 1 Listening 2022<br>evel 3 Listening 2022 ► Test 1 ② acco ② Test ► Test 2 | - | Discussions >           |

Selecting lesson you want to take.

If you define time limit for test, a limit on the number of test attempts, and a passing score, this information will be displayed on the start screen.

| Test                 |                | × |
|----------------------|----------------|---|
|                      | <b>⊘</b> Start |   |
| 🕈 Acceptance<br>line | 75%            |   |

Each subject in the course composed of "Chapter" and "Lessons". The learning content within each lesson varies depending on its type.

#### 1. Text

Learn by viewing input-based materials composed of elements such as videos and slides. When you start a text lesson, the learning screen will be displayed.

#### 2. Test

There are three types of test formats: "Sequential Test", "Proficiency Test", and "Complete Understanding Test".

2.1 Sequential Test

The result (correct/incorrect) is displayed after answering each question.

#### 2.2 Proficiency Test

The results are displayed after all questions have been answered.

2.3 Complete Understanding Test The result is displayed after each question, and the test is repeated until all questions are answered correctly.

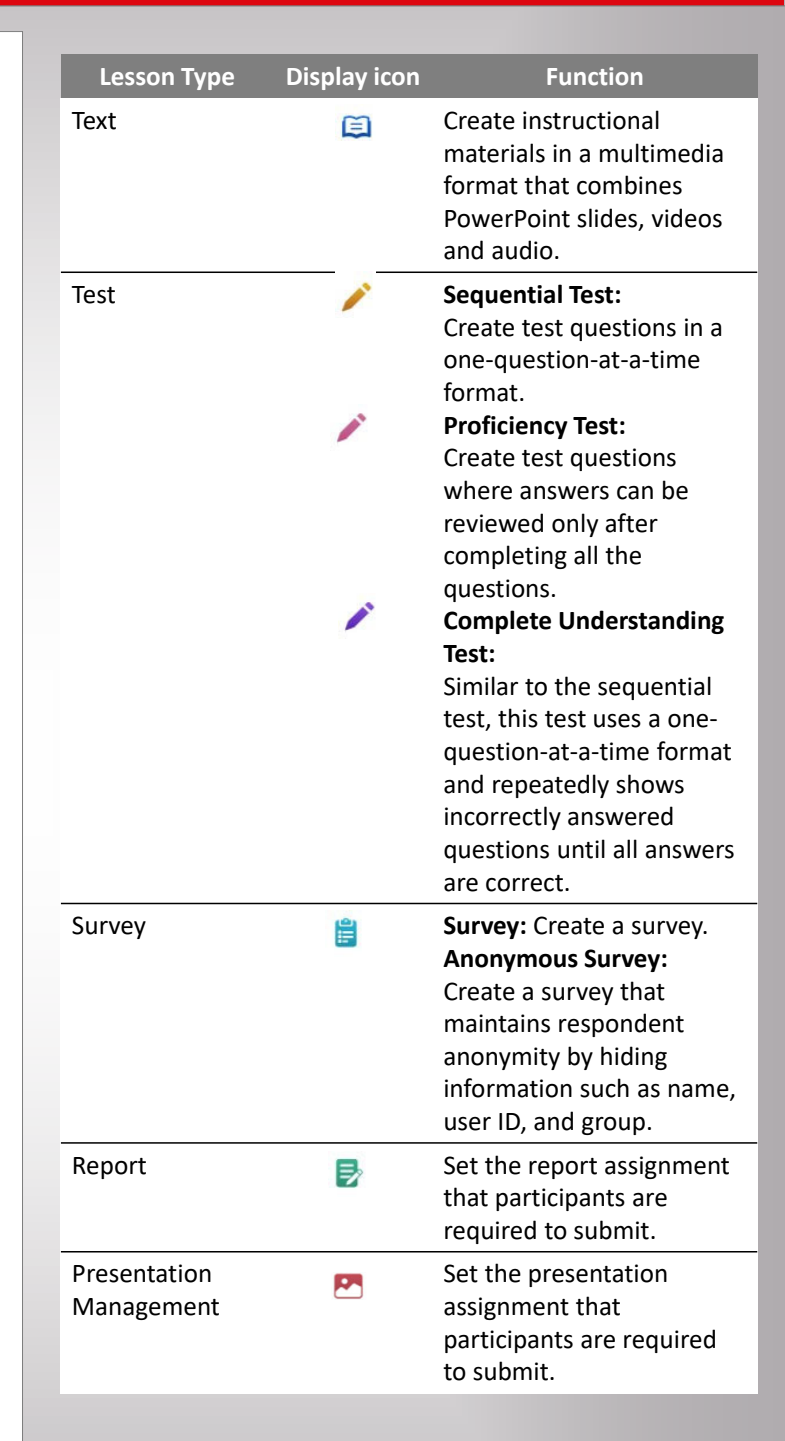

#### 3. Survey

There are two types of survey formats.

3.1 Survey

The administrator can identify the respondents.

3.2 Anonymous Survey

The administrator cannot identify the respondents.

3.3 Survey Question Formats Survey questions include the same four types of formats as report questions, as well as a format that allows respondents to enter comments.

3.4 Question format for entering comments in a survey

 Single Choice + Comment Input

Select one option by clicking on it. Once selected, a text box will be activated, allowing you to enter a comment.

 2 Multiple Choice + Comment per Question

Select multiple options by clicking on them. Enter a comment corresponding to the question as

a whole.

③Multiple Choice + Comment per Option

Select multiple options by clicking on them. Enter a comment for each selected option individually.

| Please answer the following questions, and press the "Check" button to continue.                                                                                                    |       |
|----------------------------------------------------------------------------------------------------|-------|
| Q1                                                                                                    |       |
| Which of the trainings were uneful to you?                                                                                                    |       |
| Voice and tone of voice ( vocalization, articulation, and tone of voice) 🔅 Speak concisely (brief speaking, utilizing silence) 🖂 Introduction of lesson (key points and three prind<br>Coaching Basics | ples) |
| Please answer the following questions, and press the "Check" button to continue.                                                                                                    |       |
| QI                                                                                                    |       |
| Please write your impression of the training contents. Please comment the reason why you choose the answer.                                                                                            |       |
| Good Craire Not bad Bad                                                                                                    |       |
| Please enter within 400 characters for comment.                                                                                                    |       |

#### 4. Report

Therea are four types of report formats.

4.1 Single Choice Learners select one answer from

multiple options. 4.2 Multiple Choice Learners select multiple answers

from a list of options. 4.3 Written Response

Learners enter their answers using a keyboard. 4.4 Attachment of a file

Learners provide their responses by typing them using a keyboard.

#### 5. Presentation Management

Presentation Management handles submitted works created in various formats such as images and videos.

Submitted works are reviewed and evaluated by administrators, who make the final decision regarding their work. If permitted by the administrator, each learner in the class can also post comments on published works.

Learners submit their work according to the presentation type set by the administrator. There are five types of presentations, each allowing specific file extensions as shown below:

|                     |                  |                    | Та      | g Code 🔞        |        |
|---------------------|------------------|--------------------|---------|-----------------|--------|
| Enter Content Name  |                  |                    |         | Enter Tag Code  |        |
| Question Body *     |                  |                    |         |                 | 🖪 Imag |
| Enter Question Body |                  |                    |         |                 |        |
|                     |                  |                    |         |                 |        |
|                     |                  |                    |         |                 |        |
|                     |                  |                    |         |                 |        |
| Question Format     | Single Selection | Multiple Selection | Written | File Attachment |        |

#### 5. Presentation Management

- Image Presentation (.png, .jpg, .gif)
- 2 Video Presentation (.mp4, .mov, .wmv, .flv)
- ③ Audio Presentation (.mp3, .wma, .m4a)
- ④ PDF Presentation (.pdf)
- ⑤ Office Document Presentation (.docx, .xlsx, .pptx)

From the Presentation Management screen, click the "New Submission" button, select the file for your work, and then click the "Send" button. ※ If required by the administrator, you must also specify an image file as a thumbnail for the project.(The allowed file extensions are the same as those for Image Presentations listed above.)

Submitted works are reviewed and evaluated by the administrator, who makes the final decision regarding their work. If permitted by the administrator, each student in the class may post comments on the published works.

From the screen of the submitted presentation project, click the "Comment" button. Enter your comment in the comment input screen that appears, then click the "Send" button.

| Presentation Area Subn | nitted Work                                                                           |
|------------------------|---------------------------------------------------------------------------------------|
| No Work published.     |                                                                                       |
|                        |                                                                                       |
| (D) (C) (M)            |                                                                                       |
| New Presentation       | en / Presentation Managemen / Presentation Managemen                                  |
|                        |                                                                                       |
|                        | Image TypePresentation                                                                |
|                        | Work Name Enter the title.                                                            |
|                        | Presentation Thumb ファイルを選択 選択されていません                                                  |
|                        | Work Data ファイルを選択 選択されていません,<br>Extensions usable for the work data: .png, .jpg, .gjf |
|                        | Presentation Comments Enter your comment.                                             |
|                        | Presentation Area O Public Request O Private Request                                  |
|                        | Back to the list. Send                                                                |

| ▲ / Preventation Management / Presentation Management / Presentation Management ② Work by 即理者                                                         |             |
|----------------------------------------------------------------------------------------------------|-------------|
| Work         Corrections           Disarmament         Share your opinion whether human can disarm themselves.           @ Watch Work         Comment |             |
|                                                                                                    |             |
| 💬 Write comment                                                                                                    | ×           |
| Enter your comment.                                                                                                    |             |
|                                                                                                    | Cancel Send |
|                                                                                                    |             |

### 3. Discussion Room

In Discussion Room, learners can post photos and exchange their opinions. When a post is made, an email will be automatically sent to the registered email address.

1. Viewing the discussion room Registration for participation in the discussion room is carried out by the administrator. Only users who have been registered will be able to view the discussion room.

1.1 Select the class which has a discussion room set up.

1.2 On the subject list screen, select "Discussion" from the menu on the right.

1.3 When you select a discussion room to view from the list of discussion rooms, you can see the exchanges that have taken place within the room.

- Comments are displayed on the left side of the screen.
- To the right of each comment, the names of any attached files are shown.
- Clicking a file name link will download the file. To the right of the file name, a "♡" button is displayed.
- You can click the button on another person's comment to give it a ♡. The number inside the button shows how many Likes it has received.
- Right-clicking the ♡ button will display a list of users who liked the comment.

| KnowledgeDeliver                                                                                                    |                                                    | - 848 U.M                                                                                                    |
|----------------------------------------------------------------------------------------------------|----------------------------------------------------|----------------------------------------------------------------------------------------------------|
| Learn MyPage                                                                                                    |                                                    | Information >                                                                                                    |
|                                                                                                    |                                                    | ? FAQ >                                                                                                    |
| Keyword input                                                                                                    | Q Seat                                             | E Issue Calender >                                                                                                    |
| Tag Select                                                                                                    |                                                    |                                                                                                    |
|                                                                                                    |                                                    | · Colorest Contract                                                                                                    |
|                                                                                                    | III III 🔻 All Courses                              | Environment Settings /                                                                                                    |
|                                                                                                    | Listview                                           |                                                                                                    |
| The Knowledge Co-Creation Program                                                                                                    |                                                    | 0                                                                                                    |
| □ 2025/04/01 ~                                                                                                    |                                                    | *                                                                                                    |
| Presentation Management                                                                                                    |                                                    | •                                                                                                    |
|                                                                                                    |                                                    | 0                                                                                                    |
| ■ 2025/04/01 ~                                                                                                    |                                                    |                                                                                                    |
| Discussion Room                                                                                                    |                                                    | 0                                                                                                    |
| 7005/05/05                                                                                                    |                                                    |                                                                                                    |
| 圖 2025/05/06 ~                                                                                                    |                                                    |                                                                                                    |
| Kanada das Daltas a                                                                                                    | -                                                  | • MIR4: 0.1-                                                                                                    |
| KnowledgeDeliver                                                                                                    |                                                    | ¥ BHA G-Log                                                                                                    |
|                                                                                                    |                                                    |                                                                                                    |
| Discussion Room                                                                                                    |                                                    |                                                                                                    |
|                                                                                                    |                                                    |                                                                                                    |
| B. Discussion Decar                                                                                                    |                                                    | Information >                                                                                                    |
| Discussion Room                                                                                                    |                                                    | Mentoring Box >                                                                                                    |
|                                                                                                    |                                                    | Reference Material >                                                                                                    |
|                                                                                                    |                                                    | 2 FAQ >                                                                                                    |
|                                                                                                    |                                                    | 1 1114                                                                                                    |
|                                                                                                    |                                                    | Discussions >                                                                                                    |
|                                                                                                    |                                                    | ⊖ Discussions >                                                                                                    |
| KnowledgeDeliver                                                                                                    |                                                    | <ul> <li>⑦ Discussions &gt;</li> <li>▲ 智理者 ○ Logout</li> </ul>                                                                                                    |
| KnowledgeDeliver                                                                                                    |                                                    | ② Discussions ><br>▲ 智理者 ○ Logout                                                                                                    |
| KnowledgeDeliver                                                                                                    | _                                                  | ○ Discussions > ▲ 智花市 ○ Logout                                                                                                    |
| KnowledgeDeliver                                                                                                    |                                                    | Discussions >      Use Discussions >      Use Discussions Provided Borner      Active for New Discussion Borner                                                                                                    |
| KnowledgeDeliver                                                                                                    |                                                    | ○ Discussions > ▲ 目径有 ○-Logout ☑ Apply for New Discussion Room                                                                                                    |
| KnowledgeDeliver Decusion Room List Vatchlist Open Discussions Under Application                                                                                                    |                                                    | ○ Discussions ><br>▲ 田田市 ○ Logant ▲ 田田市 ○ Logant ☑ Apply for New Discussion Room                                                                                                    |
| ChrowledgeDeliver Discussion Room Discussion Room Ust Watchlat Open Discussions Under Application                                                                                                    |                                                    | ○ Discussions ><br>▲田田田 ○ Logant ▲田田田 ○ Logant ☑ Apply for New Discussion Room                                                                                                    |
| KnowledgeDeliver Discussion Room Discussion Room Discussion Room List Watchlist Open Discussions Under Application Preser building OD                                                                                                    |                                                    | Discussions >      THERE © Logant      Entropy for New Discussion Room                                                                                                    |
| KnowledgeDeliver Discussion Room / Discussion Room Discussion Room List Watchlist Open Discussions Under Application Presce building O0                                                                                                    |                                                    | Discussions >     THER © Logant     THER © Logant     Apply for New Discussion Room                                                                                                    |
| KnowledgeDeliver                                                                                                    |                                                    |                                                                                                    |
| KnowledgeDeliver                                                                                                    |                                                    |                                                                                                    |
| KnowledgeDeliver Discussion Room List Watchlist Open Discussion Under Application Preace building 0 KnowledgeDeliver Discussion Room List                                                                                                    |                                                    |                                                                                                    |
| KnowledgeDeliver Discussion Room List Watchlist Open Discussion Under Application Prease building KnowledgeDeliver Discussion Room List Peace building                                                                                                    |                                                    |                                                                                                    |
| KnowledgeDeliver Discussion Room / Discussion Room Discussion Room List Watchlist Open Discussions Under Application Preser building OD KnowledgeDeliver Procession Room / Discussion Room List Peace building                                                                                                    |                                                    | D Discussions >      THERE © Logout      Apply for New Discussion Room      LOK Taro © Logout                                                                                                    |
| KnowledgeDeliver Discussion Room / Discussion Room Discussion Room List Watchlet Open Discussions Under Application Peace building / Discussion Room List // Discussion Room List // Discussion Room List Peace building restor @ Eff                                                                                                    |                                                    | Discussions >      THERE © Logant      Apply for New Discussion Room      DX Tare © Logant      DX Tare © Logant      Or Add to discussion wetchlist                                                                                 |
| KnowledgeDeliver  Discussion Room / Discussions Under Application  Peace building O  KnowledgeDeliver  / Decussion Room / Discussion Room List  Exeter © EFF  Heave discuss about peace building.                                                                                                    | Timeframe: 2025/05/01 ~ 2025/06/20                 |                                                                                                    |
| KnowledgeDeliver Decussion Room / Discussion Room Discussion Room List Watchlist Open Discussion Under Application Prever building O KnowledgeDeliver / Decussion Room List Peace building rester @ Elff here discuss about prese building. @ ####                                                                                                    | Timeframe: 2025/05/01 ~ 2025/06/30                 |                                                                                                    |
| KnowledgeDeliver Discussion Room List Used State Comparison Under Application Preace building Comparison Under Application KnowledgeDeliver Concuston Room / Discussion Room List Peace building reator © EIF Internet State about passe building. © EIF#I Internet State About passe building.                                                                                                    | Timeframe: 2025/05/01 ~ 2025/06/30                 |                                                                                                    |
| KnowledgeDeliver Decusion Room / Decusion Room Decusion Room List Watchlet Open Discussions Under Application Preser building Preser @ Cliff Reser discuss alout prese building. E Inter Reserved Preserved Preserved P | Timeframe: 2025/05/01 ~ 2025/06/30<br>Atrasty rest |                                                                                                    |
| KnowledgeDeliver  Decusion Room / Decusion Room  Decusion Room List  Watchiet Open Decusions Under Application  Peace building  restor © EIH  here eficians about prece building.  Tester © EIH  here eficians about prece building.  Tester © EIH                                                                                                    | Timeframe: 2025/05/01 ~ 2025/06/30<br>Arealy rand  | C Discussions >      EWERE © Logout      C Apply for New Discussion Room      L DK Taro © Logout      C Add to discussion webchief      C Add to discussion webchief      C 20205007 15-46-20      C C C C C C C C C C C C C C C C C |

### 3. Discussion Room

#### 2.Creating a Comment

2.1 On the discussion room screen, click the "Send" button at the bottom to open the comment entry screen.

- You can write a comment. You can attach files.
- The supported file types are: .docx, .xlsx, .pptx, .pdf, .jpg, .png, .mp4, and .mp3
- The maximum file size for attachments is 3MB.If you want to share a file larger than this, include a link to the file in your comment instead.
- 2.2 Click the "Send".

#### 3. Watch List

You can add the discussion rooms you are participating into your personal watchlist.

When a discussion room is added to your watchlist, you will receive an email notification when a new post is made.

3.1 Click the "Add to discussion watchlist" button at the top right of the discussion room screen. The discussion room will then appear under the Watchlist tab.

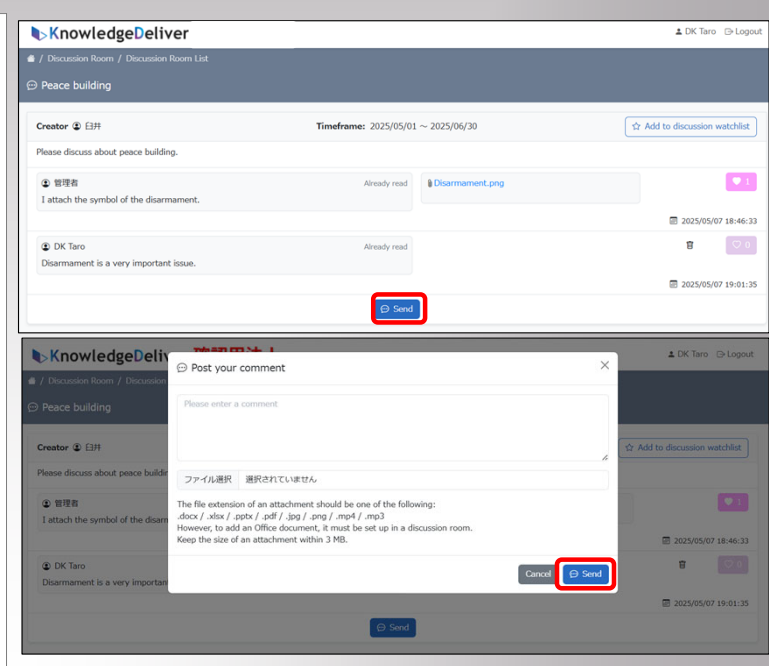

| KnowledgeDeliv             | ▲ 管理者 ⊖ Log       |                              |
|----------------------------|-------------------|------------------------------|
|                            |                   |                              |
|                            |                   |                              |
|                            |                   | Apply for New Discussion Roo |
| Watchlist Open Discussions | Under Application |                              |
| ⊖ Peace building ⊖0        |                   |                              |
|                            |                   |                              |

| KnowledgeDeliver                             | ± DK Taro ⊖Logout             |  |  |  |
|----------------------------------------------|-------------------------------|--|--|--|
| A / Discussion Room                          |                               |  |  |  |
| ⊖ Discussion Room List                       |                               |  |  |  |
|                                              | Apply for New Discussion Room |  |  |  |
| Watchlist Open Discussions Under Application |                               |  |  |  |

### 4. Certificate

Courses that have been completed can be displayed.

Click buttons of Courses that have been completed, you'll see a button of "Certificate" in the upper right corner. %The button will not appear until you complete the course.

Click the "Certificate" button to start downloading a PDF certificate.

XYou can download the courses on your smartphone or tablet, but we recommend that you download it on your PC for the best experience.

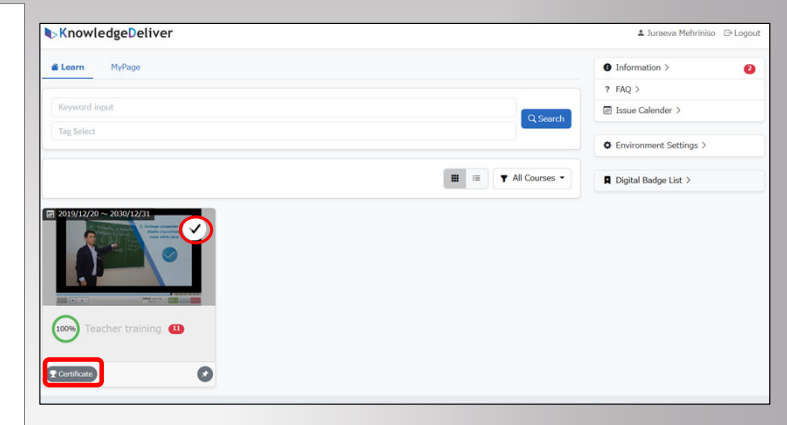

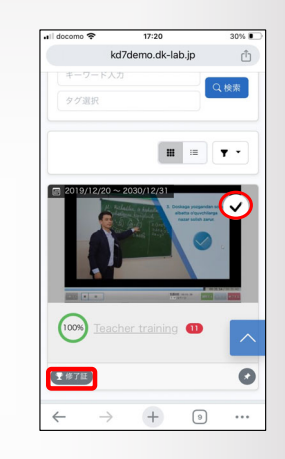

### 5. My page function

After logging in , the "My Page" tab will be displayed at top screen.

Click the button of "My page " to view your personal study information.

Following is an explanation of each item.

"Recent Study" "Status" There are 3 types of status 1:Not started 2:Studying 3:Completed "Study Time" "Study Log"

You can access "My Page" from a web browser on a PC, smartphone, tablet, etc.

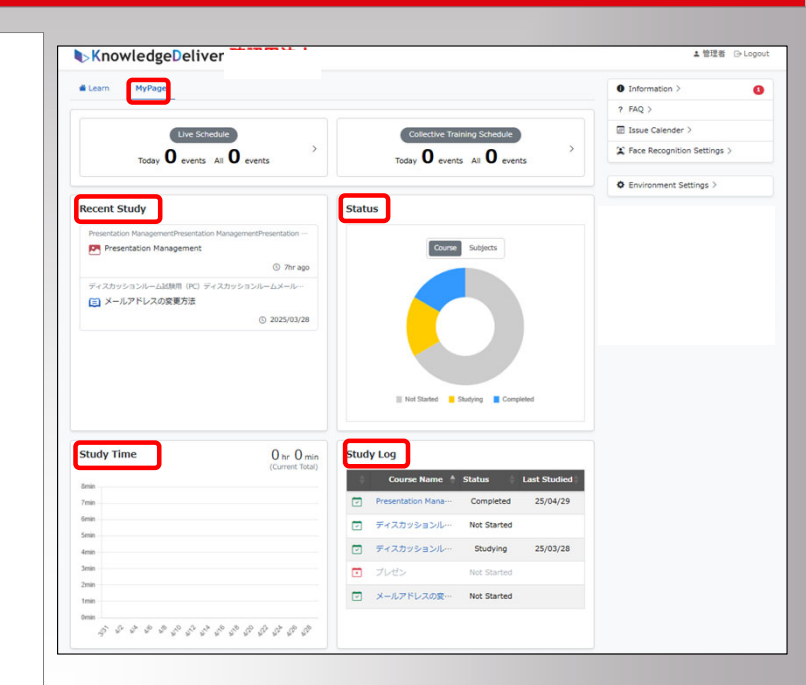

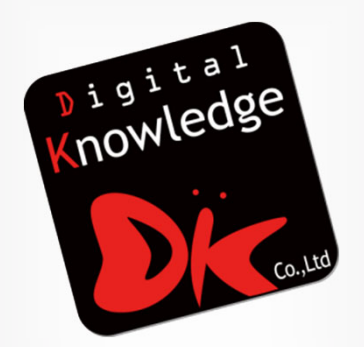

#### 株式会社 デジタル・ナレッジ